## Impressão de DARF via web

| IR2023                    |                             |                  |               |               |     |                              |
|---------------------------|-----------------------------|------------------|---------------|---------------|-----|------------------------------|
| Declaração                | Opções                      | Selecão          | Impressão     | Envia p/ IRPF | Cóp | pia de Segurança Liberar Fim |
|                           | 1- O que imprimir           |                  |               |               |     | IRenda modo Receita          |
|                           |                             | 2 - 1            | Tipo de Folha | ı .           | >   | IRenda modo HELP             |
|                           |                             | 3 - 0            | Qual pagina   |               | >   | Atividade Rural              |
|                           |                             | 4 - (            | Quem imprin   | nir           | >   | Livro caixa Rural            |
|                           | 5 - Qual Impressora         |                  |               |               | >   | Darfes                       |
|                           | 6a - Mostra as Impressoras  |                  |               |               |     | Ganho de capital             |
| 6b - Mostra o texto antes |                             |                  |               |               |     | Renda variável               |
|                           | бс - Copia o texto impresso |                  |               |               |     | carta Personalizada          |
|                           | 7 - Número de Vias          |                  |               |               |     | Avisos e N.Pessoais          |
|                           |                             | Mostra a Selecao |               |               |     | Livro caixa Normal           |
|                           |                             |                  |               |               |     | Valores a cobrar             |
|                           |                             |                  |               |               |     | Cadastro                     |
|                           |                             |                  |               |               |     | Comprovante rendime          |
|                           |                             |                  |               |               |     | Etiquetas para CD            |
|                           |                             |                  |               |               |     | relatório Usuário            |
|                           |                             |                  |               |               |     | Histórico anterior           |
|                           |                             |                  |               |               |     |                              |
|                           |                             |                  |               |               |     |                              |
|                           |                             |                  |               |               |     |                              |

Escolha a opção 2 – Tipo de folha = Sicalc Web

## IR2023

1

| Declaração | Opções | Selecão                                                  | Impressão   | Envia p/ IRPF | Cój | pia de            | e Segurança Liberar Fim       |  |  |  |  |
|------------|--------|----------------------------------------------------------|-------------|---------------|-----|-------------------|-------------------------------|--|--|--|--|
|            |        | 1- O que imprimir<br>2 - Tipo de Folha                   |             |               | >   | >                 |                               |  |  |  |  |
|            |        |                                                          |             |               | >   |                   | Impressão do Imposto /Outros  |  |  |  |  |
|            |        | 3 - Qual pagina                                          | Qual pagina |               | >   |                   | na Folha avulsa               |  |  |  |  |
|            | 4 - (  | Quem imprin                                              | nir         | ><br>>        | -   | Impressão do Darf |                               |  |  |  |  |
|            |        | 5 - Qual Impresso                                        | ora         |               |     | na Folha Avulsa   |                               |  |  |  |  |
|            |        | ба - Mostra as Impressoras                               |             |               |     | npressoras        | no Sicalc Web Receita         |  |  |  |  |
|            |        | бb - Mostra o texto antes<br>бс - Copia o texto impresso |             |               |     |                   | no Papel pre-impresso         |  |  |  |  |
|            |        |                                                          |             |               |     |                   | langer i de codestre          |  |  |  |  |
|            |        | 7 -                                                      | Número de \ | lias          |     |                   | Empressão do cadastro         |  |  |  |  |
|            |        | Mostra a Selecao                                         |             | c             | _   |                   | Em Eliqueias                  |  |  |  |  |
|            |        |                                                          |             |               |     |                   |                               |  |  |  |  |
|            |        |                                                          |             |               |     |                   | Impressão das Etiquetas do CD |  |  |  |  |
|            |        |                                                          |             |               |     |                   | 8 Eti. 116x37                 |  |  |  |  |
|            |        |                                                          |             |               |     |                   | 12 Eti. 90x24                 |  |  |  |  |
|            |        |                                                          |             |               |     |                   | 2*5 Eti.70x50                 |  |  |  |  |
|            |        |                                                          |             |               |     |                   | Pimaco 8296                   |  |  |  |  |
|            |        |                                                          |             |               |     |                   |                               |  |  |  |  |
|            |        |                                                          |             | -             |     |                   |                               |  |  |  |  |

| Impressão de Darfes     |              |       |                 |     |  |
|-------------------------|--------------|-------|-----------------|-----|--|
| DARF CALCULADO          | DARF A FAZER | Alter | ra data Darf Sa | air |  |
| 0211 - Imposto de renda |              |       |                 |     |  |
| 0190 - Carnê Leâ        | io           | >     | Só um Mé        | ès  |  |
| 4600 - Ganhos d         | e Capital    | >     | Vários Me       | ses |  |
| 6015 - Renda Var        | riável       | >     |                 |     |  |
| 6015 - Fundo Inv        | /estimento   | >     |                 |     |  |
| 5320 - Multas           |              |       |                 |     |  |
| 3351 - Doação a         | o ECA        |       |                 |     |  |
| 9090 - Doação a         | o Idoso      |       |                 |     |  |
| 8960 - Moedas e         | m Espécie    |       |                 |     |  |
|                         |              |       | ·               |     |  |
|                         |              |       |                 |     |  |

| Darfes                                                      |                                      |                 |
|-------------------------------------------------------------|--------------------------------------|-----------------|
| MINISTÉRIO DA FAZENDA SRF                                   | 02-Período de apuração               | 31/01/2022      |
| Quota ou mês Inicial 1 Data Pgto.                           | 03-Número do CPF/CNPJ                | 312112222220007 |
| Prim. dia útil após Veto <mark>02/01/2023</mark>            | 04-Código da receita                 | 0190            |
| 01-Nome / Telefone<br>VALERIA<br>98391-0283                 | 05-Nro de referência                 |                 |
|                                                             | 06-Data de Vencimento                | 28/02/2022      |
| Livro Caixa R\$                                             | 07-Valor do principal                | 12.880,64       |
| Imposto R\$ 12.880,64<br>Carpe Leao do mes de Japeiro (2022 | 08-Valor multa <mark>20,00%</mark>   | 2.576,12        |
| carne fiedo do mes de banerro 72022                         | 09-Valor do juro <mark>7,01</mark> % | 902,93          |
|                                                             | 10-Valor Total                       | 16.359,69       |

| ۲   | https://sicalc.receita.economia.gov.  | br/sicalc/rapido/contribuinte                       |                  |              | → A C Pesquisa           |                 |                  | ۰ م        | <b>□</b><br>☆ ☆ @ |
|-----|---------------------------------------|-----------------------------------------------------|------------------|--------------|--------------------------|-----------------|------------------|------------|-------------------|
| alc | BRASIL                                | CORONAVÍRUS (COVID-19)                              | Simplifique!     | Participe    | Acesso à informação      | Legislação      | Canais           | <b>*</b>   |                   |
|     | Ir para o conteúdo 🚹 🛛 Ir para o menu | 2 Ir para a busca 3 Ir para o rodapé 4              |                  |              | ACESSIBILIDADE           | ALTO CONTRA     | STE MAPA D       | O SITE     |                   |
|     | Receita Feo                           | deral                                               |                  |              | Buscar no                | ortal           | ۹                | 13         |                   |
|     | MINISTÉRIO DA ECONOMI                 | Ą                                                   |                  |              |                          |                 |                  | # <b>f</b> |                   |
|     |                                       | Perguntas Frequentes   Contato                      | Serviços   Dados | Abertos   Ár | ea de Imprensa   Onde Er | contro   Avisos | English   E      | spañol     |                   |
|     | VOCÉ ESTÁ AQUI: PRINCIPAL> CONTRIBU   | INTE                                                |                  |              |                          |                 |                  | AJUDA      |                   |
|     | Contribuinte                          |                                                     |                  |              |                          |                 |                  |            |                   |
|     | Preencha os campos abaixo             | com os dados solicitados                            |                  |              |                          | * Campos de pre | enchimento obrig | yatório    |                   |
|     | Selecione ou cadastre um              | contribuinte Novo contribuinte                      |                  |              | ⊻ ⊗                      |                 |                  |            |                   |
|     | Pessoa Física                         | ⊖Pessoa Jurídica                                    | ◯Estrangeiro     |              |                          |                 |                  |            |                   |
|     | * CPF                                 | 319.400.618-57                                      |                  |              |                          |                 |                  |            |                   |
|     | * Data de Nascimento                  | 06/01/1984                                          |                  |              |                          |                 |                  |            |                   |
|     | Sou humano                            | <b>Capitcha</b><br>Privacidade - Termos e Cundições |                  |              |                          |                 |                  |            |                   |
|     | Continuar Limpar                      | Retornar                                            |                  |              |                          |                 |                  |            |                   |

Após avisar marcar que o "Sou humano" passará para a próxima tela, sem a necessidade de clicar em confirmar. O campo do código ou nome da receita aparece o código do Darf.

í

| VOCÉ ESTÁ AQUI: PRINCIPAL > CONTRIBUINTE > CÁLCULO AJUDA                    |                                  |                       |                         |                    |                     |                |                       |  |  |
|-----------------------------------------------------------------------------|----------------------------------|-----------------------|-------------------------|--------------------|---------------------|----------------|-----------------------|--|--|
| Preencha os campos abaixo                                                   | oara realizar                    | o cálculo do Darf.    |                         |                    | *                   | Campos de pree | nchimento obrigatório |  |  |
| CPF<br>Nome<br>* Domicílio atual do<br>contribuinte<br>Observações (a serem | VALERIA<br>7107 - SAO PAULO - SP |                       |                         |                    |                     |                |                       |  |  |
| impressas no Darf)<br>* Código ou nome da<br>receita                        | 0190                             |                       |                         |                    |                     |                |                       |  |  |
| Sel Receita Period<br>Apura                                                 | io de<br>ação                    | Data de<br>Vencimento | Data de<br>Consolidação | Valor<br>Principal | Valor Multa<br>Mora | Valor<br>Juros | Valor<br>Total        |  |  |
| Calcular Emitir Darf                                                        | Utilizar o e                     | e-Arrecada Exclui     | r Relatório Sa          | alvar Trabalho     | Limpar Reto         | ornar          |                       |  |  |

Porém é necessário teclar um espaço após o código para que ele seja preenchido completamente pelo SICALC e após isso selecioná-lo.

| * Código ou nome da<br>receita |                                                                                 |   |
|--------------------------------|---------------------------------------------------------------------------------|---|
|                                | 0190                                                                            | × |
|                                | 0190 - 01 - ME - a partir de 01/01/1995 - IRPF - Carnê Leão - IRPF - CARNE LEAO |   |

Preenchido o campo aparecerá:

1

Os campos demais campos preenchidos

| * Data de Consolidação                     | 0/09/2022                                                                     |                                |                        |                     |                 |                        |  |  |  |  |
|--------------------------------------------|-------------------------------------------------------------------------------|--------------------------------|------------------------|---------------------|-----------------|------------------------|--|--|--|--|
| Tipo do Período de M<br>Apuração           | E - a partir de janeiro de                                                    | 1995                           |                        |                     |                 |                        |  |  |  |  |
| * Período de Apuração                      | 1/2022                                                                        |                                |                        |                     |                 |                        |  |  |  |  |
| Número de Referência                       |                                                                               |                                |                        |                     |                 |                        |  |  |  |  |
| Principal                                  |                                                                               |                                |                        |                     |                 |                        |  |  |  |  |
| * Data de Vencimento 28                    | 8/02/2022                                                                     |                                |                        |                     |                 |                        |  |  |  |  |
| * Valor do Principal                       | 2880,64                                                                       |                                |                        |                     |                 |                        |  |  |  |  |
| Sel Receita Período de Apuração            | e Data de<br>Vencimento                                                       | Data de<br>Consolidação        | Valor<br>Principal     | Valor Multa<br>Mora | Valor<br>Juros  | Valor<br>Total         |  |  |  |  |
| Calcular Emitir Darf Ut                    | ilizar o e-Arrecada I                                                         | Excluir Relatório              | Salvar Trabalho        | Limpar Reto         | rnar            |                        |  |  |  |  |
|                                            |                                                                               |                                |                        |                     |                 |                        |  |  |  |  |
| VOCÉ ESTÁ AQUI: PRINCIPAL > CONTRI         | BUINTE > CÁLCULO                                                              |                                |                        |                     |                 | AJUDA                  |  |  |  |  |
|                                            |                                                                               |                                |                        |                     |                 |                        |  |  |  |  |
| Preencha os campos abaix                   | o para realizar o calculo do l                                                | Darf.                          |                        |                     | * Campos de pre | enchimento obrigatório |  |  |  |  |
| CPF                                        | 310.000 Sto 07                                                                |                                |                        |                     |                 |                        |  |  |  |  |
| Nome                                       | VALERIA                                                                       | and the A                      |                        |                     |                 |                        |  |  |  |  |
| Domicílio atual do<br>contribuinte         | 7107 - SAO PAULO -                                                            | SP                             |                        |                     |                 |                        |  |  |  |  |
| Observações (a serem<br>impressas no Darf) | Observações (a serem<br>impressas no Darf) Carne Leao do mes de Janeiro /2022 |                                |                        |                     |                 |                        |  |  |  |  |
| * Código ou nome da receita                | 0190 - 01 - ME - a pa                                                         | rtir de 01/01/1995 - IRPF -    | Carnê Leão - IRPF - C. | ARNE LEA ¥          |                 |                        |  |  |  |  |
| Sel Receita Peri<br>Api                    | íodo de Data<br>uração Vencin                                                 | de Data de<br>nento Consolidad | Valor<br>ção Principal | Valor Multa<br>Mora | Valor<br>Juros  | Valor<br>Total         |  |  |  |  |
| Emitir Darf Utilizar o e                   | -Arrecada Excluir                                                             | Relatório Salvar T             | abalho <b>Limpar</b>   | Retornar            |                 |                        |  |  |  |  |

Passando com Tab pelos campos preenchidos estará pronto para a emissão do DARF

| Sel  | Receita      | Período de<br>Apuração | Data de<br>Vencimento | Data de<br>Consolidação | Valor<br>Principal | Valor Multa<br>Mora | Valor<br>Juros | Valor<br>Total |   |
|------|--------------|------------------------|-----------------------|-------------------------|--------------------|---------------------|----------------|----------------|---|
| ✓    | 0190 -<br>01 | ME 01/2022             | 25/02/2022            | 2022 30/09/2022 12.     |                    | 2.576,12            | 902,93         | 16.359,69      | 0 |
| Calc | ular Er      | nitir Darf Utilizar o  | e-Arrecada Exclu      | uir Relatório S         | Salvar Trabalho    | Limpar F            | Retornar       |                |   |